# 講義収録配信システム利用ガイド (教員向け)

### 2014年9月25日

#### Ver 1.0

### 佐賀大学全学教育機構

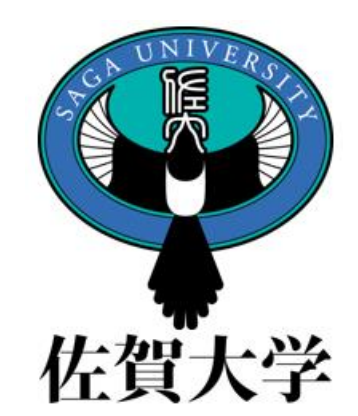

目次

1. 本ガイドについて

2. システムの概要

- 3. 自動収録装置設置教室
- 4. 教室における自動収録
- 5. 授業実施にあたっての注意
- 6. 講義視聴等操作のための ログイン
- 7. 担当科目(コース)の選択 8. 動画の視聴

- 9. 動画の視聴時の操作
- 10. 編集モードへの切替え
- 11. 動画配信の停止
- 12. CUBE操作画面への切り 替え
- 13. CUBE操作画面
- 14. 対象科目の選択(ダウン ロード)
- 15. 収録コンテンツのダウン ロード
- 16. 問合せ先

# 1. 本ガイドについて

- 本ガイドは、教員向けの操作手順書として作成しました。
- 基本機能の説明にとどめています。

## 2. システムの概要

- 講義収録配信システムは、教室設置のネット ワークカメラまたは収録機により、講義を自動収 録します。
- 当該科目を履修している学生諸君は、講義実施日の翌日から視聴できます。
- ・授業担当教員は、簡易編集(一部分削除)機能
   能および配信一時停止を行うことができます。

# 3. 自動収録装置設置教室

| 3    | 建物               | 教室                                                                                     |
|------|------------------|----------------------------------------------------------------------------------------|
|      | 1号館              | 111, 121, 122, 123, 124, 125, 129, 131, 132, 133, 134,<br>135, 141, 142, 143, 144, 145 |
| 教養教育 | 2 <del>号</del> 館 | 211, 212, 213, 214, 215, 216, 221, 222, 231, 232                                       |
|      | 大講義棟             | 大講義室                                                                                   |
| 曲台如  |                  | 大講義室                                                                                   |
| 辰子可  | 1号館              | 第1, 第2, 第3, 第5                                                                         |
| F    | 臨床講堂             | 臨床大講堂, 臨床小講堂1, 臨床小講堂2                                                                  |
| 区    | 看護学科棟            | 第2, 第4                                                                                 |

可搬式収録装置を、全学教育事務室に常置(貸出可)

# 4. 教室における自動収録

- 教務システムに登録されたスケジュールに従い、
   授業開始時刻から授業終了時までの映像を収録します。
  - (例) 2校時 → <u>10:30から12:00</u>まで

• 収録日の翌日朝(8:30)には視聴できます。

# 5. 授業実施にあたっての注意

- ・黒板を含む教卓付近の映像を自動収録します。
- 休講や補講は、教務に届けてください。
   教務システムに情報が入力されないと自動収録が行えません。
- 著作権侵害とならないようご注意ください。
  - 一般の著作物は引用してください。
  - 引用とみなされない場合は配信を中止してください。 (例)90分講義の大半をビデオ視聴とする場合
  - ゲストスピーカー講演を授業の一部とする場合は、担当 教員からゲストスピーカーへ収録への了承を取り付けてく ださい。

### 6. 講義視聴等操作のための ログイン(1)

- 講義視聴・教員の操作は、ウェブブラウザで行います。
- アドレスは、直接入力(ブックマーク)可能です。
   http://lmsweb.oge.saga-u.ac.jp/
- ライブキャンパスポータルにリンク「講義視聴」を作成しています。

「講義視聴」のクリック により、講義視聴シス テムのウェブ画面へ アクセス

| L                                                                               | iveCampus Any-One Portal ລ≳ີຼລ | ニケーションボータルシステム -                         | Mozilla Firefox                                |                                     |                     |
|---------------------------------------------------------------------------------|--------------------------------|------------------------------------------|------------------------------------------------|-------------------------------------|---------------------|
| https://lc2.sc.admin. <b>saga-u.ac.jp</b> /portal/sso/login.do;jsessionid=38508 | EC850BF85B7C 3D.poap2          |                                          |                                                |                                     |                     |
| Live Campus Any-One Portal                                                      |                                |                                          | ? FAQ 検3                                       | ¢ ۹                                 | 検索                  |
| ///////コミュニケーションボータルシステム                                                        |                                | 👱 堀 良彰さん                                 | 前回ログイン: 2014年8月                                | 125日14時31分                          | ログアウト               |
| 🍖 💀 🌌 🕏                                                                         |                                | 2                                        | 9                                              | 0 🌮 🧉                               |                     |
| <u>ホーム</u> スクシュール 谷種中語 フォー                                                      | <u>74 連續通知 加設中約 教</u><br>書館    | <u>15 所職です FAQ</u><br><u>官他へはこち</u><br>ら |                                                |                                     |                     |
| ホーム                                                                             |                                |                                          |                                                |                                     |                     |
| ■リンク ダリンク設定へ                                                                    | ■共通連絡等最新情報                     | <b>33</b> 連約                             | 8通知へ ■図書館最新                                    | 新情報                                 |                     |
| 大学リンク                                                                           |                                |                                          |                                                | お知らせタイトル                            | 日付                  |
| <u>学生センター時間割のページ</u><br>ラーンが 及びティーギング・ポートフ+11オ                                  | ■フォーラム最新情報                     | <b>☆</b> <u>7</u> ォ・                     | <u>-ラムへ</u><br><u>CiNii Articles</u><br>検索できるよ | <u>sで、J-STAGE収録論文だ<br/>うになりました。</u> | <u>が全件</u> 09/17(水) |
| <u>2 = 2 次の A - 722 ボーロかろ</u><br><u>教職カルテ</u>                                   |                                |                                          | <u>日経BP記事</u><br>ニューアルし                        | 検索サービスのサイトが!<br><u>ました</u>          | )<br>09/17(水)       |
| オフィラアワー                                                                         |                                |                                          | 夏休みの長期                                         | 朝貸出をご利用ください                         | 07/07(月)            |
| 出席情報                                                                            |                                |                                          | ■提出物最新                                         | 5                                   | ₩ 授業カードへ            |
|                                                                                 |                                |                                          |                                                |                                     |                     |
| 授業リンク                                                                           |                                |                                          |                                                |                                     |                     |

## 6. 講義視聴等の操作のための ログイン(2)

#### 次の画面があらわれます。「佐賀大学シングルサインオン認証へ」 を選んでください。Moodleのゲスト登録はできません。

| fn moodle: ログイン画面 × +                                      | _ 1                                                                           |                                                                                    |
|------------------------------------------------------------|-------------------------------------------------------------------------------|------------------------------------------------------------------------------------|
| Lange https://lmsweb.oge.saga-u.ac.jp/moodle/login/index.p | np 🔍 🖸 - ライブキャンパス 🔎 🏠 🔒 🦂 🏦                                                   |                                                                                    |
| <b>佐賀大学</b> 自学自習支援シン<br>SAGA UNIVERSITY                    | ステム                                                                           |                                                                                    |
| moodle                                                     | あなたはログインしていま<br>日本語(je)                                                       | € /u.<br>Shibboleth Identity Pro × +                                               |
| Home ▶ ログイン画面                                              |                                                                               |                                                                                    |
| アカウントをお持ちの方ですか?                                            | はじめての方ですか?                                                                    |                                                                                    |
| ユーザ名とパスワードを入力してください<br>(ブラウザのクッ <u>キー設定を有効にして</u> ください。) ⑦ | ※1・学生、教職員の皆さんは、左画面の<br><<<佐賀大学シングルサインオン ログイン認証                                | 佐賀大学<br>シングルサインオン ログイン認証<br>Saga University<br>Single SignーOn Login Authentication |
| <<< 佐賀大学シングルサインオンログイン認証へ >>>                               | へ>>><br>をクリックして下さい。                                                           | ユーザーIDとパスワードを入力してください<br>Please input User ID Password                             |
| 上記ログインのアカウントをお持ちでない方は、右ボタンを押して下さい。<br>王                    | ※2. 佐賀大学のアカウントをお持ちでない方は、左画面<br>中央の「+」ボタンをクリックした後、ユーザ名とパスワー<br>ドを入力しログインして下さい。 | ユーザーID User ID:<br>バスワード Password:<br>ログイン Login                                   |
| あなた」はログイ                                                   | していません。                                                                       | ・ ・ ・ ・ ・ ・ ・ ・ ・ ・ ・ ・ ・ ・ ・ ・ ・ ・ ・                                              |
| H                                                          | me                                                                            |                                                                                    |

## 6. 講義視聴等の操作のための ログイン(3)

#### ログインすると次の画面があらわれます。 ナビゲーションの「マイコース」を押すことにより、担当科目が中央 に現れます

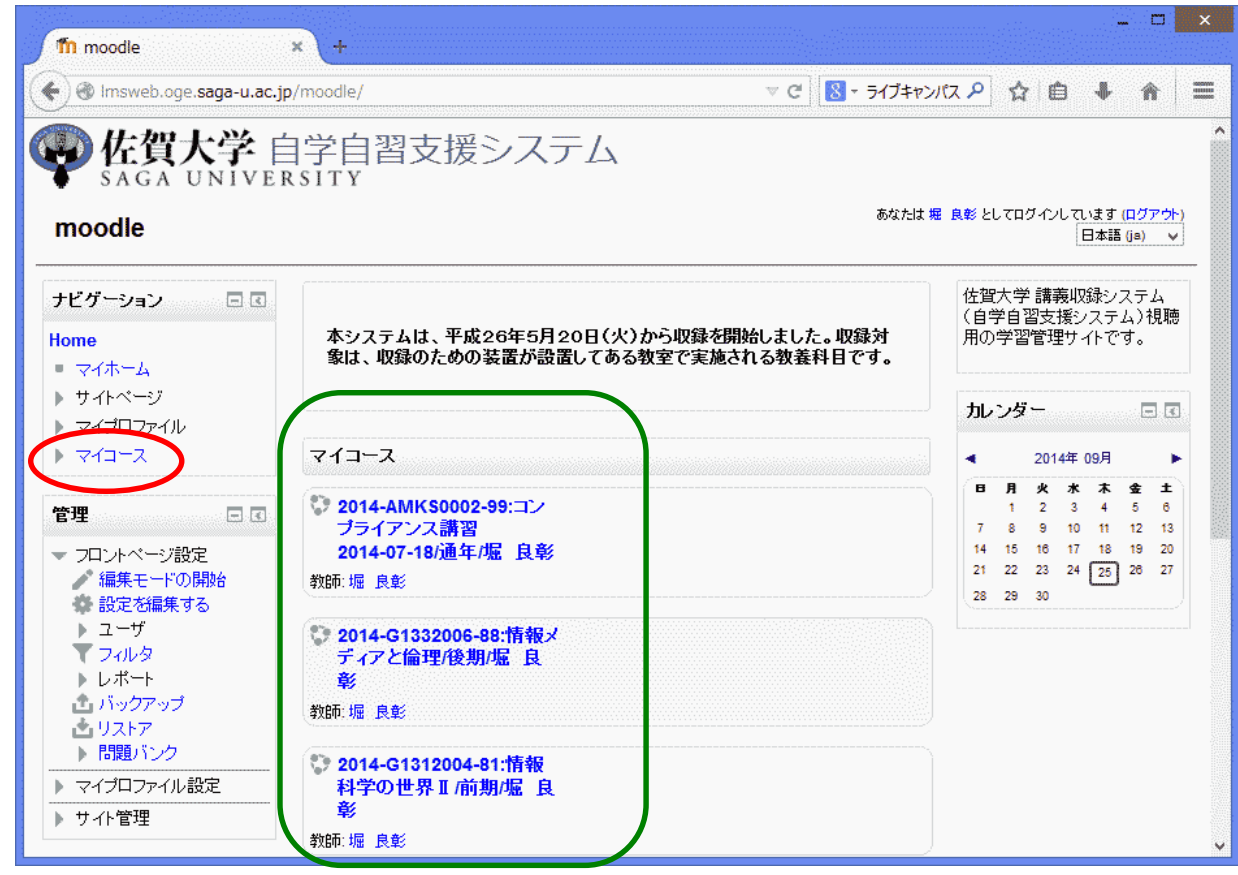

# 7. 担当科目 (コース)の選択

担当科目を選択することで、講義実施回ごとに作成される枠が 表示されます。講義収録映像コンテンツはそこに挿入されます。

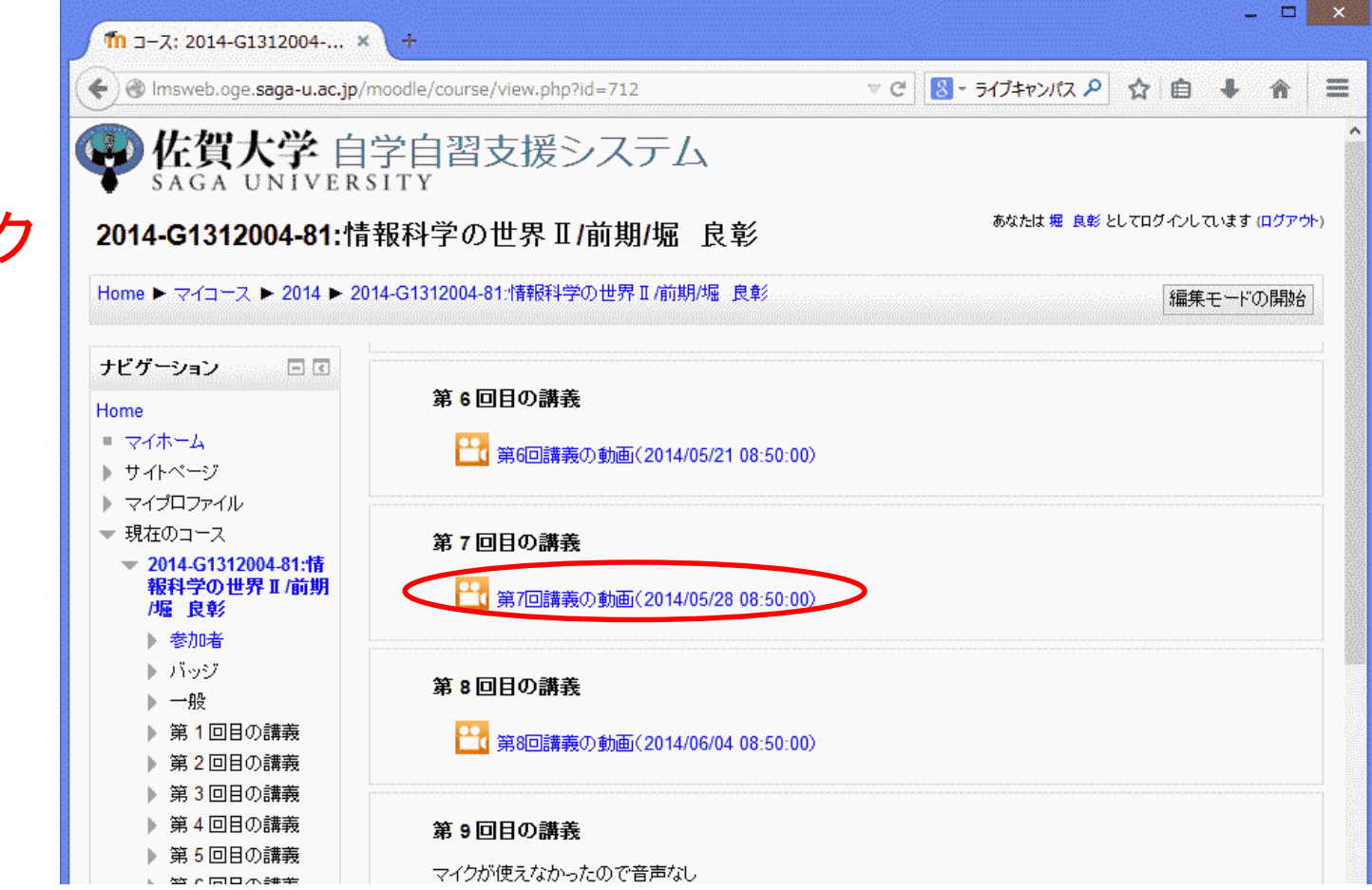

動画をクリック すると視聴 できます。

## 8. 動画の視聴

### 動画プレイヤーが別のウインドウに現れ収録された映像コンテンツ

を視聴できます。

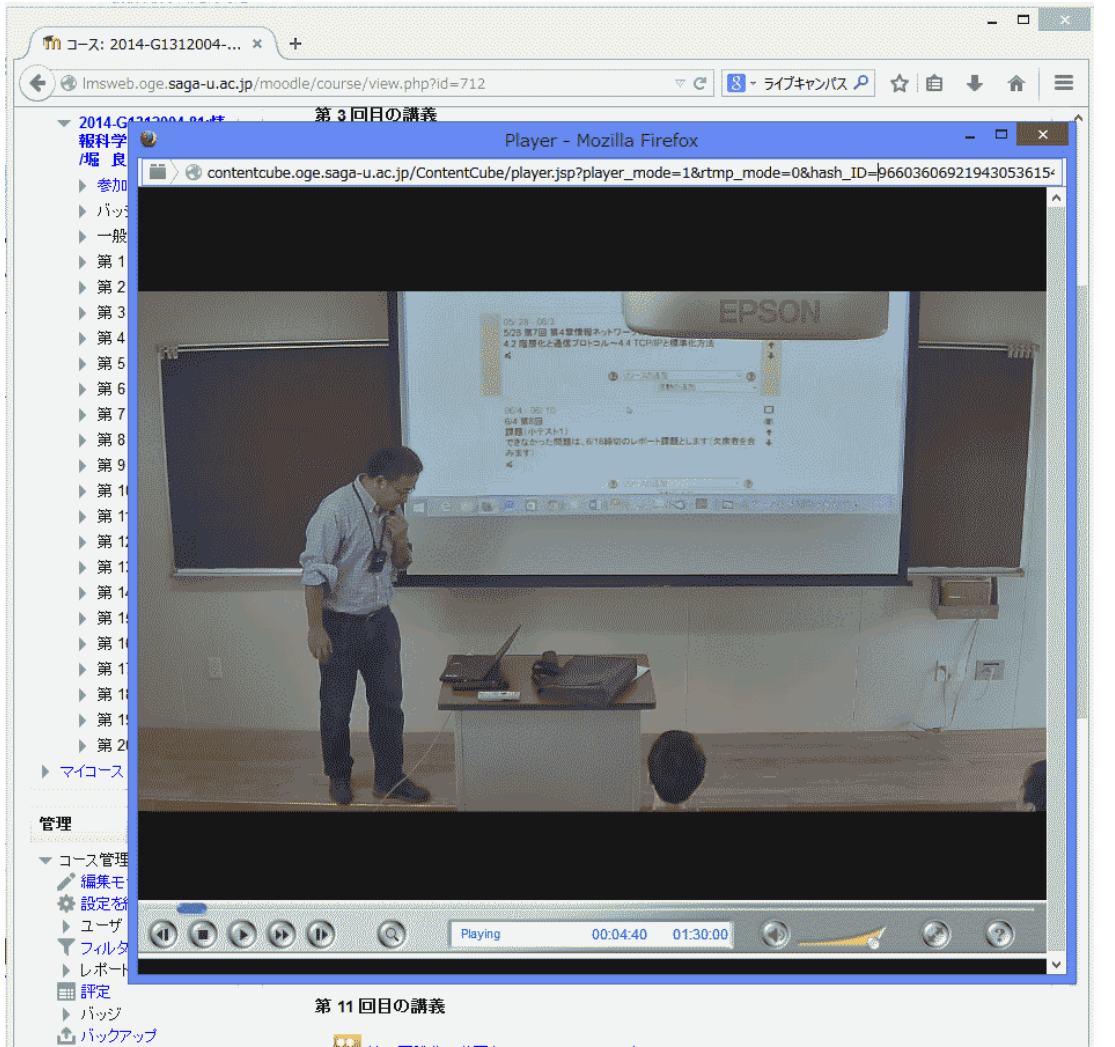

12

# 9. 動画の視聴時の操作

#### 動画プレイヤー下部のボタンにより、一時停止、早送り、 音量調整、全画面表示等の調整が可能です。

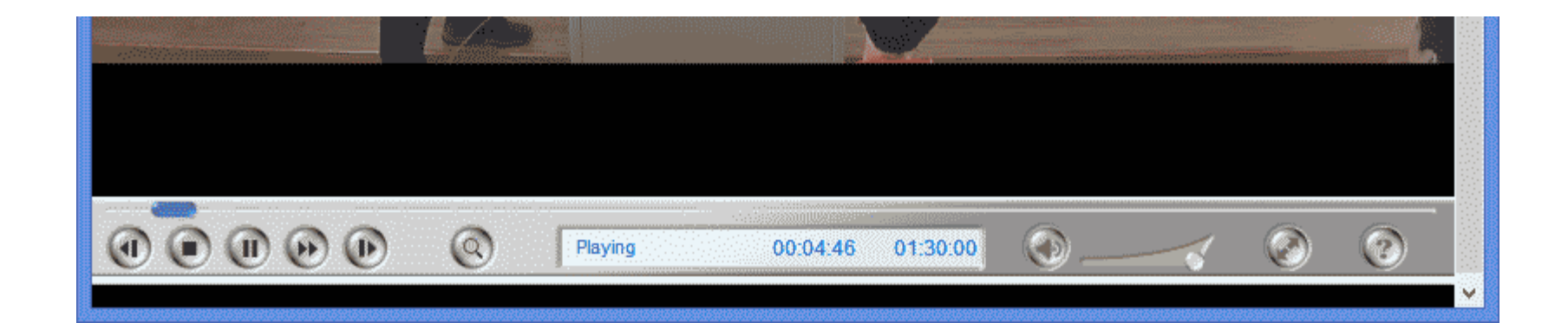

## 10. 編集モードへの切替え

#### 動画配信の停止を行うには、編集モードに切り替えてください。 「編集モード開始」ボタンを押すと編集モードになります。

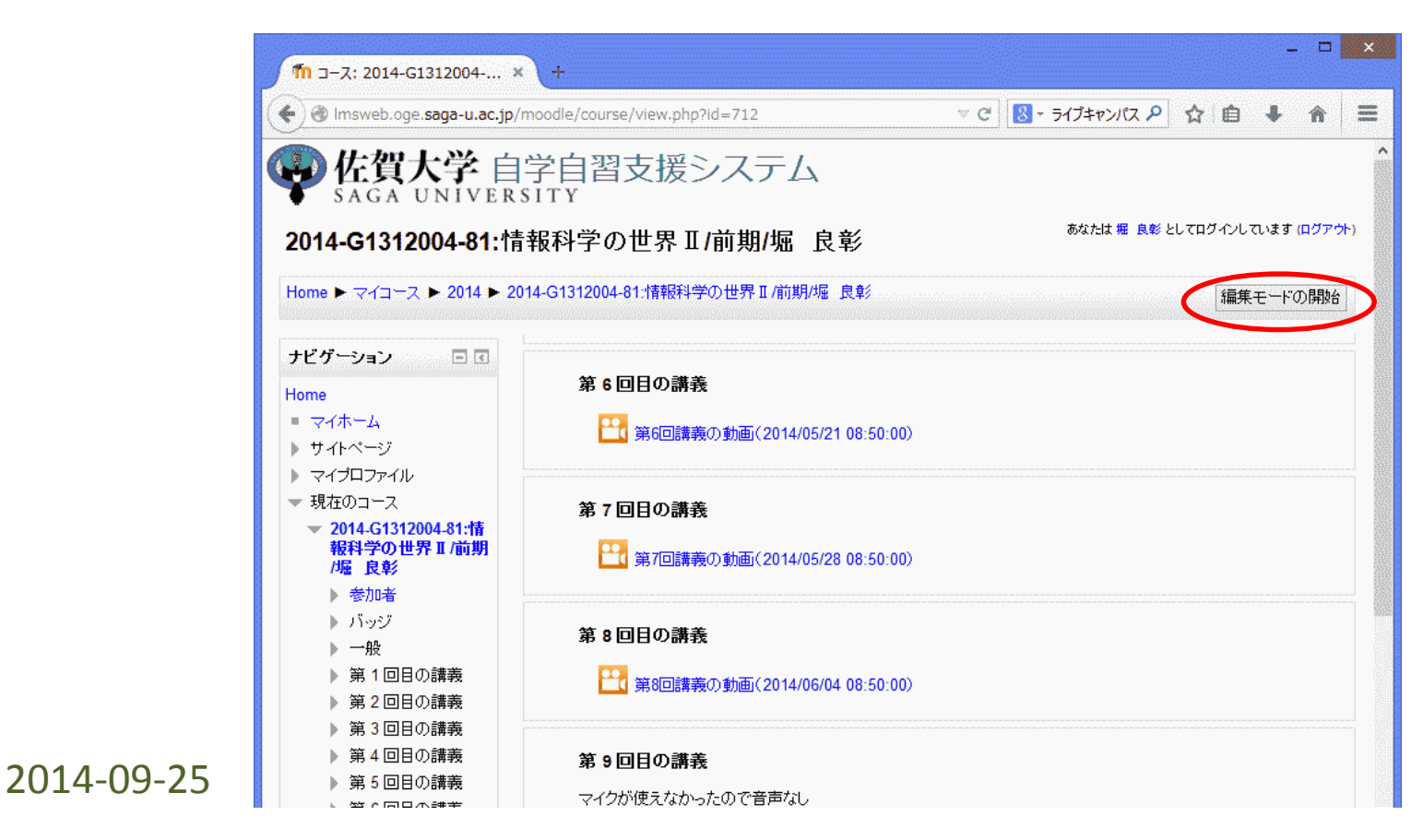

14

# 11. 動画配信の停止

編集モードでは、動画コンテンツの右側に制御用のボタンが あらわれます。「目」のボタンを押すと配信を停止します。 配信が停止されると、動画コンテンツが青から灰色になります。

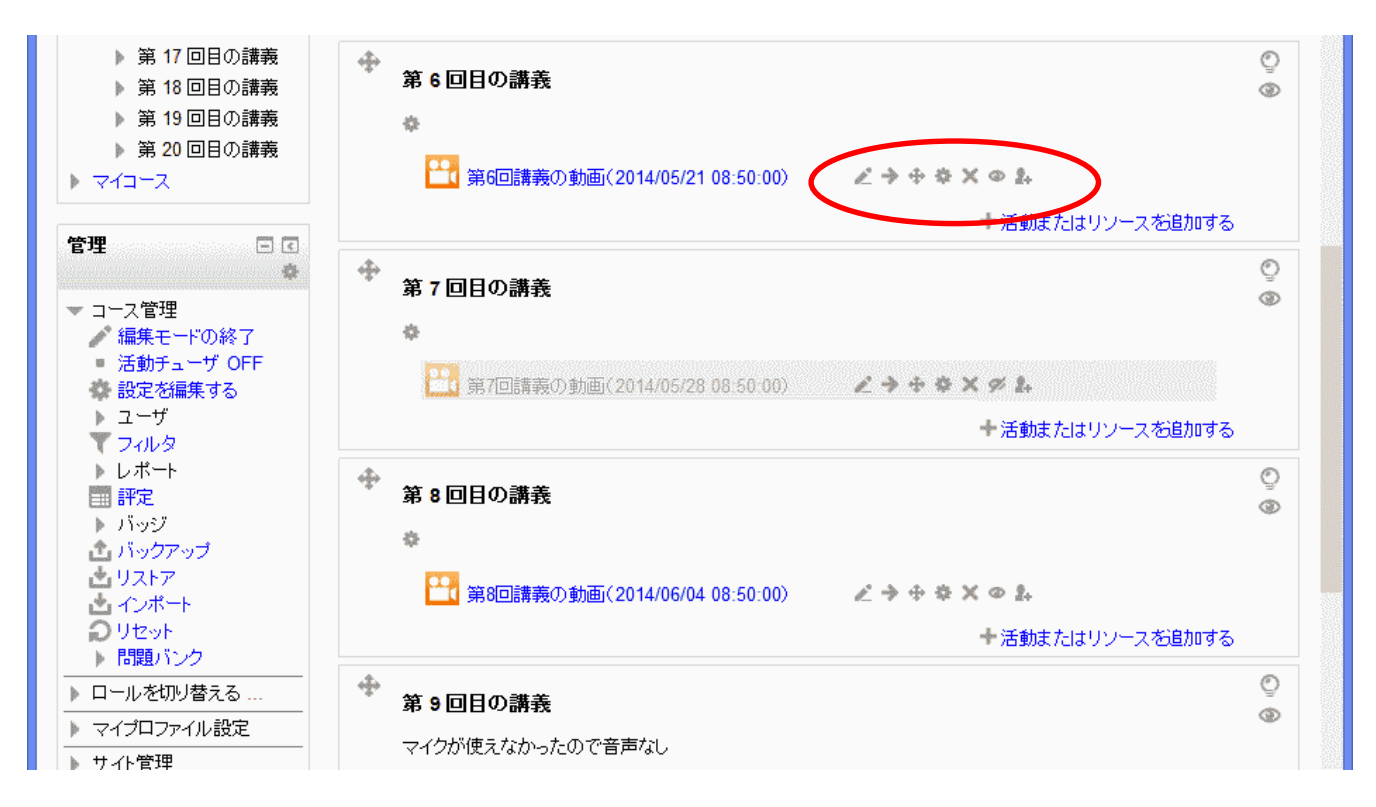

# 12. CUBE操作画面への切り替え

動画データのダウンロードは、配信システム(CUBE)の操作画面で 行います。CUBE操作画面への切り替えは、左側のCUBEの枠内の 「管理メニュー」を押します

| <ul> <li>第8回講義の動画(2014/06/04 08:50:00)</li> <li>第 9 回目の講義</li> </ul> |                                                                                        | ©                |                  |
|----------------------------------------------------------------------|----------------------------------------------------------------------------------------|------------------|------------------|
| ◆ 第9回目の講義                                                            | ◆活動またはリソースを追加する                                                                        | Q                |                  |
| ◆ 第9回目の講義                                                            |                                                                                        | Q                |                  |
|                                                                      |                                                                                        | ۲                |                  |
| マイクが使えなかったので音声なし                                                     |                                                                                        |                  |                  |
| ・<br>留9回講義の動画(2014/06/11 08:50:00)                                   | ∠→⊕⇔×∞2+                                                                               |                  |                  |
|                                                                      | ➡活動またはリソースを追加する                                                                        |                  |                  |
| +                                                                    |                                                                                        | Q                |                  |
|                                                                      | マイクが使えなかったので音声なし <ul> <li>第9回講義の動画(2014/06/11 08:50:00)</li> <li>第 10 回目の講義</li> </ul> | マイクが使えなかったので音声なし | マイクが使えなかったので音声なし |

# 13. CUBE操作画面

#### 配信システム(CUBE)の操作画面から、「コンテンツの情報管理・ 編集」を選択することで、動画コンテンツをダウンロードすること ができます。

| 統合コンテンツ配信管理システム × +                                                                                              |            |        | - 🗆 🗙      |
|----------------------------------------------------------------------------------------------------|------------|--------|------------|
| 🕐 🔒 https://contentcube.oge. <b>saga-u.ac.jp</b> /Gateway/ssoLoginEnc.do?MZuj7LCj+IhKhsZXf3 マ C 🛛 🔕 - ライブキャンパス 🗸 | <u>ר</u> מ | ê 🖡    | <b>↑</b> ≡ |
| CUBE                                                                                                    | MENU       | LOGOUT | ようこそ、1     |
| /ニュー                                                                                                    |            |        |            |
| <ul> <li>コンテンツ一覧・検索</li> <li>コンテンツ情報管理・編集</li> </ul>                                                             |            |        |            |

### 14. 対象科目の選択(ダウンロード) 担当科目(収録された講義があるもの)一覧がでますので 左側のフォルダアイコンの選択により、ダウンロード対象科目を 選択します。

|            | 統合コンテンツ配信管理システム × コンテンツ情報管理・編集 × +                                                                                                    |
|------------|----------------------------------------------------------------------------------------------------|
|            | 🕐 🛞 contentcube.oge. <b>saga-u.ac.jp</b> /ContentCubeManager/V4ContentManagerSearchInitAct マ C 🛛 🕄 マ ライブ                                                                   |
|            | コンテンツ情報管理・編集         第1階層フォル         第1階層フォル         ダ         第1階層フォル         方         素示順序         収録日昇順         キーワー         レ         ド         フォルタ媒作         アッフロード |
|            | 2014-AMKS0002-99:2014-コンプライアンス講習 2014-07-18/通年/堀 良彰(F:0,C:1) 1549.5MB 公開 USER                                                                                              |
|            | ● ● ● ● ● ● ● ● ● ● ● ● ● ● ● ● ● ● ●                                                                                                    |
| 2014-09-25 | > 2014-G1312003-81:2014-情報科学の世界■/前期/堀 良彰(F:0,C:11) 10589.6MB 公開 USER                                                                                                    |

### 15. 収録コンテンツのダウンロード 配信サーバ(CUBE)に格納されているコンテンツー覧が表示

2014-09-25

されますので、該当するコンテンツの「ダウンロード」ボタンを 押すことにより収録コンテンツをダウンロードできます。

|                                                                                                    |                                                                                                    |                                                                                                    | _ 🗆 🗙                                                              |
|----------------------------------------------------------------------------------------------------|----------------------------------------------------------------------------------------------------|----------------------------------------------------------------------------------------------------|--------------------------------------------------------------------|
| 統合コンテンツ配信管理システム × コンテンツ情報管理・編集                                                                                                    | × (+                                                                                                    |                                                                                                    |                                                                    |
| Contentcube.oge.saga-u.ac.jp/ContentCubeManager                                                                                                    | /V4ContentManagerSearchInitAct 💎                                                                                                    | ご 🧕 - ライブキャンパス 🔎                                                                                          | ☆自∔ 俞 ☰                                                            |
| CUBE                                                                                                    |                                                                                                    |                                                                                                    | 🛞 ようこそ、10003325 さん                                                 |
| <b>第1階層フォル</b><br>指定無し マ                                                                                                    | フォルダID・名<br>称 示                                                                                                    | 🗌 🔿 全フォルダ表示 🖲 コ                                                                                           | ンテンツのあるフォルダのみ表                                                     |
| 表示顺序 収録日昇順 🗸                                                                                                    |                                                                                                    |                                                                                                    |                                                                    |
| キーワー                                                                                                    | 収録 ~                                                                                                    | 実フォルダ                                                                                                    | Q ¥                                                                |
|                                                                                                    | B                                                                                                    | 名                                                                                                    | SEARCH RESET                                                       |
| フォルタ操作                                                                                                    |                                                                                                    |                                                                                                    |                                                                    |
|                                                                                                    |                                                                                                    |                                                                                                    | ^                                                                  |
|                                                                                                    |                                                                                                    |                                                                                                    |                                                                    |
| 🖌 🛄 2014-AMKS0002-99:2014-コンプライアンス講習 2014                                                                                                    | <b>I-07-18/通年/堀 良彰</b> (F:0,C:1) 1549.5                                                                                                    | MB 公開 USER                                                                                                | > 設定                                                               |
| 2014-AMKS0002-99:2014-コンプライアンス講習 2014                                                                                                    | <b>I-07-18/通年/堀 良彰</b> (F:0,C:1) 1549.5                                                                                                    | MB 公開 USER                                                                                                | > 設定                                                               |
| <ul> <li>2014-AMKS0002-99:2014-コンブライアンス講習 2014</li> <li>2014-G1312004-81:2014-情報科学の世界■/前期/場</li> </ul>                                                                                                    | <b>i-07-18/通年/堀 良彰</b> (F:0,C:1) 1549.5<br><b>直良彰</b> (F:0,C:11) 11305.4MB 公開 USEF                                                            | MB 公開 USER                                                                                                | > 設定<br>> 設定                                                       |
| <ul> <li>2014-AMKS0002-99:2014-コンブライアンス講習 2014</li> <li>2014-G1312004-81:2014-情報科学の世界■/前期/塩</li> </ul>                                                                                                    | <b>I-07-18/通年/堀 良彰</b> (F:0,C:1) 1549.5<br><b>副良彰</b> (F:0,C:11) 11805.4MB 公開 USEF                                                            | MB 公開 USER                                                                                                | > 設定<br>> 設定                                                       |
| <ul> <li>2014-AMKS0002-99:2014-コンプライアンス講習 2014</li> <li>2014-G1312004-81:2014-情報科学の世界■/前期/塩</li> <li>第6回講義の動画</li> </ul>                                                                                                    | <b>I-07-18/通年/堀 良彰</b> (F:0,C:1) 1549.5<br>建 良彰(F:0,C:11) 11805.4MB 公開 USEF                                                                   | MB 公開 USER                                                                                                | > 設定<br>> 設定                                                       |
| <ul> <li>2014-AMKS0002-99:2014-コンブライアンス講習 2014</li> <li>2014-G1312004-81:2014-情報科学の世界■/前期/境</li> <li>第6回講義の動画<br/>2014/05/21 08:50:00</li> <li>四日 自然</li> </ul>                                                                                                    | <b>I-07-18/通年/堀 良彰</b> (F:0,C:1) 1549.5<br>■ 良彰(F:0,C:11) 11805.4MB 公開 USEF                                                                   | MB 公開 USER                                                                                                | > 設定<br>> 設定                                                       |
| 2014-AMKS0002-99:2014-コンブライアンス講習 2014         2014-G1312004-81:2014-情報科学の世界■/前期/版         第         2014-G1312004-81:2014-情報科学の世界■/前期/版         第         2014/05/21 08:50:00         2014/05/21 08:50:00         2014/05/21 08:50:00         2014/05/21 08:50:00         2014/05/21 08:50:00         2014/05/21 08:50:00                                                                                                    | <b>iー07-18/通年/堀 良彰</b> (F:0,C:1)1549.5<br><b>2 良彰</b> (F:0,C:11)11305.4MB 公開 USEF<br>10 (01:30:00) 2-サG限定【変換済】                                | MB 公開 USER                                                                                                | > 設定<br>> 設定<br>利用集集<br>利用                                         |
| 2014-AMKS0002-99:2014-コンブライアンス講習 2014         2014-G1312004-81:2014-情報科学の世界■/前期/塩         第二         第6回請義の動画         2014/05/21 08:50:00         近く開中]         2-サ'G限定                                                                                                    | <b>1-07-18/通年/堀 良彰</b> (F:0,C:1) 1549.5<br><b>1 良彰</b> (F:0,C:11) 11805.4MB 公開 USEF<br>20 (01:80:00) ユーザG限定 【変換済】                             | MB 公開 USER<br>3<br>1<br>1<br>1<br>1<br>1<br>1<br>1<br>1<br>1<br>1<br>1<br>1<br>1<br>1<br>1<br>1<br>1<br>1 | > 設定<br>> 設定<br>動画編集<br>前版<br>「政府・生気」                              |
| 2014-AMKS0002-99:2014-コンブライアンス講習 2014         2014-G1312004-81:2014-情報科学の世界■/前期/振         第         2014-G1312004-81:2014-情報科学の世界■/前期/振         第         2014/05/21 08:50:00         堤く開中】         2014/05/21 08:50:00         堤く開中】         2-サ'G限定         [2014/05/21 08:50:00         塩良彰         2-サ'G限定         [2014/05/21 08:50:00         第7回講義の動画                                                                                                    | <b>iー07-18/通年/堀 良彰</b> (F:0,C:1)1549.5<br><b>副 良彰</b> (F:0,C:11)11305.4MB 公開 USEF<br>10 (01:30:00) ユーザG限定 【変換済】                               | MB 公開 USER                                                                                                | > 設定<br>> 設定<br>利用無法<br>利用:<br>(13):25                             |
| 2014-AMKS0002-99:2014-コンブライアンス講習 2014         2014-G1312004-81:2014-情報科学の世界■/前期/坂         第         2014-G1312004-81:2014-情報科学の世界■/前期/坂         第6回講義の動画         2014/05/21 08:50:00         堀良彰         2-サ'G限定         [2014/05/21 08:50:00         第7回講義の動画         2014/05/28 08:50:00                                                                                                    | <b>I-07-18/通年/堀 良彰</b> (F:0,C:1)1549.5<br><b>副良彰</b> (F:0,C:11)11805.4MB 公開 USEF<br>10 (01:80:00) ユーザG限定 【変換済】                                | MB 公開 USER                                                                                                | > 設定<br>> 設定<br>利益調集<br>                                           |
| 2014-AMKS0002-99:2014-コンブライアンス講習 2014     2014-G1312004-81:2014-情報科学の世界■/前期/坂     第6回講義の動画     2014/05/21 08:50:00     堪良彰     2-ヴィG限定     [2014/05/28 08:50:00     ぼ公開中]     現     指の調義の動画     2014/05/28 08:50:00     ぼ反影     近しまをのし                                                                                                    | <b>1-07-18/通年/堀 良彰</b> (F:0,C:1) 1549.5<br><b>良彰</b> (F:0,C:11) 11805.4MB 公開 USEF<br>00 (01:80:00) ユーザG限定 【変換済】                               | MB 公開 USER                                                                                                | > 設定<br>                                                           |
| 2014-AMKS0002-99:2014-コンブライアンス講習 2014         2014-G1312004-81:2014-情報科学の世界■/前期/塩         第二         2014-G1312004-81:2014-情報科学の世界■/前期/塩         第二         2014-G1312004-81:2014-情報科学の世界■/前期/塩         2014/05/21 08:50:00         近日         2-ヴィG限定         2014/05/21 08:50:00         近日         2-ヴィG限定         2014/05/28 08:50:00         近日         2-ヴィG限定         2014/05/28 08:50:00         近日         2-ヴィG限定         2014/05/28 08:50:00         「公開中」         2-ヴィG限定         2014/05/28 08:50:00         「公開中」         2-ヴィG限定                                                                                                    | <b>I-07-18/通年/堀 良彰</b> (F:0,C:1)1549.5<br><b>夏彰</b> (F:0,C:11)11305.4MB 公開 USEF<br>20 (01:30:00) ユーザG限定 【変換済】<br>20 (01:30:00) ユーザG限定 【変換済】   | MB 公開 USER                                                                                                | > 設定<br>> 設定<br>副書無集<br>(二)(1)(1)(1)(1)(1)(1)(1)(1)(1)(1)(1)(1)(1) |
| 2014-AMKS0002-99:2014-コンブライアンス講習 2014         2014-G1312004-81:2014-情報科学の世界■/訪期/塩         第         2014-G1312004-81:2014-情報科学の世界■/訪期/塩         第         2014/05/21 08:50:00         近日中了G限定         2014/05/21 08:50:00         近日中了G限定         2014/05/21 08:50:00         近日中了G限定         2014/05/28 08:50:00         近日中了         2-サ'G限定         2014/05/28 08:50:00         近日中了         第         2-サ'G限定         2014/05/28 08:50:00         「日日         2-サ'G限定         2014/05/28 08:50:00         第         8         2-サ'G限定         2014/05/28 08:50:00         「日日         第         8         2-サ'G限定         2014/05/28 08:50:00         (1   0 ) 964.7MB 2014/05/28 08:50:00         「日         第         8         9         9         9         9         9         9         9         9         9         9         9         <                                                                                                    | <b>1-07-18/通年/堀 良彰</b> (F:0,C:1)1549.5<br><b>1 良彰</b> (F:0,C:11)11305.4MB 公開 USEF<br>20 (01:30:00) ユーザG限定 【変換済】<br>20 (01:30:00) ユーザG限定 【変換済】 | MB 公開 USER                                                                                                | > 設定<br>> 設定<br>」::::::::::::::::::::::::::::::::::::              |
| 2014-AMKS0002-99:2014-コンブライアンス講習 2014         2014-G1312004-81:2014-情報科学の世界■/訪期/版         第         2014-G1312004-81:2014-情報科学の世界■/訪期/版         第         2014/05/21 08:50:00         近日中了         2014/05/21 08:50:00         近日中了         2014/05/21 08:50:00         近日中了         2014/05/28 08:50:00         近日中了         2014/05/28 08:50:00         近日中了         2014/05/28 08:50:00         第         第         2014/05/28 08:50:00         第         第         9         9         9         9         9         9         9         9         9         9         9         9         9         9         9         9         9         9         9         9         9         9         9         9         9         9         9         9         9 <td><b>1-07-18/通年/堀 良彰</b>(F:0,C:1)1549.5<br/><b>2 良彰</b>(F:0,C:11)11305.4MB 公開 USEF<br/>20 (01:30:00) ユーザG限定 【変換済】<br/>20 (01:30:00) ユーザG限定 【変換済】</td> <td>MB 公開 USER<br/>3<br/>3<br/>5キュメン ダウンロード</td> <td>&gt; 設定<br/>&gt; 設定<br/>動画編集<br/>可能<br/>可能<br/>可能<br/>一文化<br/>一<br/>(茶前·文字)</td> | <b>1-07-18/通年/堀 良彰</b> (F:0,C:1)1549.5<br><b>2 良彰</b> (F:0,C:11)11305.4MB 公開 USEF<br>20 (01:30:00) ユーザG限定 【変換済】<br>20 (01:30:00) ユーザG限定 【変換済】 | MB 公開 USER<br>3<br>3<br>5キュメン ダウンロード                                                                      | > 設定<br>> 設定<br>動画編集<br>可能<br>可能<br>可能<br>一文化<br>一<br>(茶前·文字)      |
| 2014-AMKS0002-99:2014-コンブライアンス講習 2014     2014-G1312004-81:2014-情報科学の世界■/前期/編     第6回講義の動画     2014/05/21 08:50:00     振 良彰     2-サ'G限定 [201405220334] (1 0) 968.9MB 2014/05/21 08:50:0     振 良彰     2-サ'G限定 [201405290380] (1 0) 964.7MB 2014/05/28 08:50:0     振 良彰     2-サ'G限定 [201405290580] (1 0) 964.7MB 2014/05/28 08:50:0     振 良彰     2-サ'G限定 [201405290580] (1 0) 964.7MB 2014/05/28 08:50:0     振 良彰     2-サ'G限定 [201405290580] (1 0) 964.7MB 2014/05/28 08:50:0     振 良彰     2-サ'G限定 [201405290580] (1 0) 964.7MB 2014/05/28 08:50:0     振 良彰     2-サ'G限定 [201405290580] (1 0) 964.7MB 2014/05/28 08:50:0     振 良彰                                                                                                    | <b>1-07-18/通年/堀 良彰</b> (F:0,C:1)1549.5<br><b>1 良彰</b> (F:0,C:11)11305.4MB 公開 USEF<br>10 (01:30:00) ユーザG限定 【変換済】<br>10 (01:30:00) ユーザG限定 【変換済】 | MB 公開 USER                                                                                                |                                                                    |

# 16. 問合せ先

• 本システムに関する問い合わせ先

### 佐賀大学全学教育機構事務室 (内線 8990)